### **Creating a Party**

1. Using the top navigation, click on PARTY>NEW PARTY

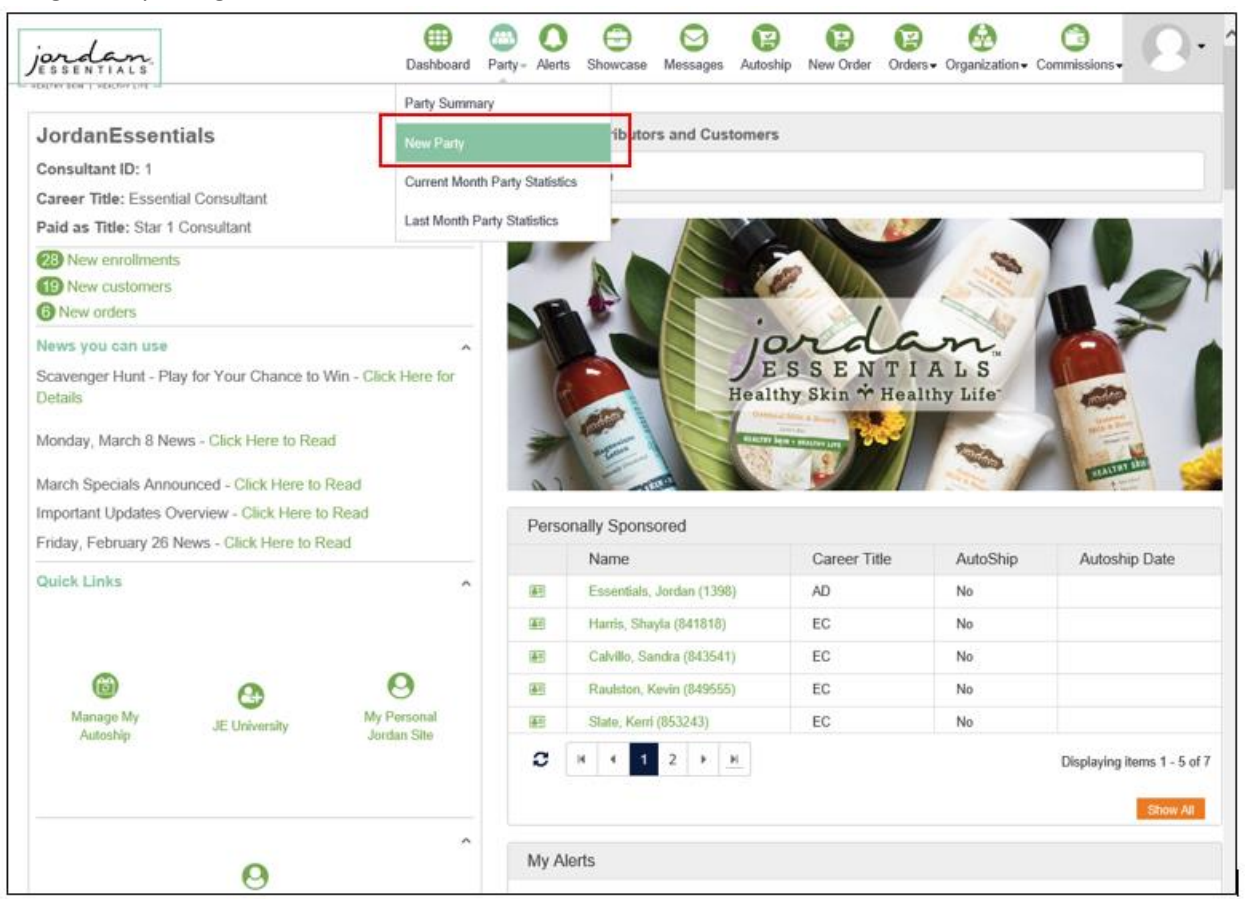

2. Select a Prior Customer to be the Hostess for the event, or Create a New Hostess:

| jordan.<br>Jessentials                                | Dashboard     | <mark>@</mark><br>Party∙ | O<br>Alerts | G<br>Showcase | O<br>Messages | (P)<br>Autoship | P<br>New Order | <b>()</b><br>Orders∙ | Organization → | Commissions - | 9. | ^ |
|-------------------------------------------------------|---------------|--------------------------|-------------|---------------|---------------|-----------------|----------------|----------------------|----------------|---------------|----|---|
| Create a New Event                                    |               |                          |             |               |               |                 |                |                      |                |               |    |   |
| Select the Customer that will be the Hostess for this | event:        |                          |             |               |               |                 |                |                      |                |               |    |   |
| , (103120)                                            |               |                          |             |               |               |                 |                |                      |                |               |    |   |
| Click here to create a new Customer to be the Hostes  | s for this ev | ent:                     |             |               |               |                 |                |                      |                |               |    |   |
| Create New Hostess:                                   |               |                          |             |               |               |                 |                |                      |                |               |    |   |
| Continue                                              |               |                          |             |               |               |                 |                |                      |                |               |    |   |
|                                                       |               |                          |             |               |               |                 |                |                      |                |               |    |   |

- a. If using a prior Customer, the individual's information will automatically be populated, but can be edited on a later step.
- b. If creating a new Hostess, enter the information (Name/Email are required).

3. After entering the Hostess info (or pulling from an existing Customer), the next step is to enter the details for the event.

| jordan.<br>JESSENTIALS                 | Dashboard | Party - Alerts | Showcase | O<br>Messages | (C)<br>Autoship | New Order | Corders - | Organization → | Commissions - | 9. |
|----------------------------------------|-----------|----------------|----------|---------------|-----------------|-----------|-----------|----------------|---------------|----|
| <ul> <li>Create a New Event</li> </ul> |           |                |          |               |                 |           |           |                |               |    |
| Hostess:                               |           |                |          |               |                 |           |           |                |               |    |
| Lewis, Cassie (865898)                 |           |                |          |               |                 |           |           |                |               |    |
| Event Type:                            |           |                |          |               |                 |           |           |                |               |    |
| Spa Bar                                |           |                |          |               |                 |           |           |                |               |    |
| Distribution Type:                     | _         |                |          |               |                 |           |           |                |               |    |
| Direct Ship Guest                      | ]         |                |          |               |                 |           |           |                |               |    |
| 🗸 Available in Cart: 🕦                 |           |                |          |               |                 |           |           |                |               |    |
| Event Date:                            |           |                |          |               |                 |           |           |                |               |    |
| 3/9/2021                               | *         |                |          |               |                 |           |           |                |               |    |
| Description:                           |           |                |          |               |                 |           |           |                |               |    |
|                                        | *         |                |          |               |                 |           |           |                |               |    |
| Event Start:                           |           |                |          |               |                 |           |           |                |               |    |
| All day event                          |           |                |          |               |                 |           |           |                |               |    |
| Event End:                             |           |                |          |               |                 |           |           |                |               |    |
| All day event                          |           |                |          |               |                 |           |           |                |               |    |
| Contact Phone1:                        |           |                |          |               |                 |           |           |                |               |    |
| 4172881919                             | *         |                |          |               |                 |           |           |                |               |    |
| Contact Phone2:                        |           |                |          |               |                 |           |           |                |               |    |
| Email:                                 |           |                |          |               |                 |           |           |                |               |    |
| cassie.lewis@bydesign.com              | *         |                |          |               |                 |           |           |                |               |    |
| Directions (used 0 of 500 chars):      |           |                |          |               |                 |           |           |                |               |    |

a. Distribution Type – select the primary method for delivering product to each Guest. Direct Ship will send each order to the guest directly, while the Party Shipping will combine all orders together into one shipment to the Hostess or to you.

| Distribution Type:                                                                        |  |
|-------------------------------------------------------------------------------------------|--|
| Direct Ship Guest<br>Party Shipping Hostess<br>Party Shipping Consultant<br>Pickup Option |  |
| Event Date:                                                                               |  |

- b. Available in Cart determines if this Party will be visible to select by customers in the shopping cart. This does NOT need to be enabled for the direct Party Link to work...but does need to be enabled for shoppers to come in 'blind' and add an order to the Party.
- c. Event Date Required field.
- d. Description Required field. Will be used as the name of the Party on all reporting.
- e. Event Start/End Times not required. Will be used to populate the Party Invitation (if used).
- f. Contact Phone Required field. Will be auto-populated if using a prior Customer as the Hostess.
- g. Email Required field. Will be auto-populated if using a prior Customer as the Hostess.

- h. Directions not required. Will be used to populate the Party Invitation (if used).
- i. Billing Information Required field. Will be auto-populated if using a prior Customer as the Hostess.
- j. Shipping Information Required field. Will be auto-populated if using a prior Customer as the Hostess.
- 4. After entering all Hostess and Party information, you will land on the Party Details Page. This page is your primary location for managing your Party.

| Jordan<br>Bast                                              | board Party- | Alerts        | Showcase | Messages   | (P)<br>Autoship | P<br>New Order | (Carters - | Organization → | Commissions <del>-</del> | 9. | ľ |
|-------------------------------------------------------------|--------------|---------------|----------|------------|-----------------|----------------|------------|----------------|--------------------------|----|---|
| Home Guests Bookings Orders Close Spa Bar                   |              |               |          |            |                 |                |            |                |                          |    |   |
| Cassie's Training Party                                     | Address I    | nforma        | ation    |            |                 |                |            |                |                          |    |   |
| Party ID: 525                                               | Billing Add  | ress:         |          | Shipping A | ddress:         |                |            |                |                          |    |   |
| Hostess: Cassie Lewis (865907)                              | Lewis, Case  | sie           |          | Lewis, Cas | sie             |                |            |                |                          |    |   |
| Event Type: Spa Bar                                         | PO Box 118   | 3             |          | PO Box 118 | 3               |                |            |                |                          |    |   |
| Distribution Type: (1) Direct Ship Guest                    | LACLEDE.     | MO 656<br>USA | 32       | LACLEDE.   | MO 65632<br>USA |                |            |                |                          |    |   |
| Spa Bar Date: 3/9/2021                                      |              |               |          | ,          |                 |                |            |                |                          |    |   |
| Start - End: -                                              | Edi          | t             |          |            |                 |                |            |                |                          |    |   |
| Contact Phone1: 4172881919                                  |              |               |          |            |                 |                |            |                |                          |    |   |
| Email: cassie.lewis@bydesign.com                            |              |               |          |            |                 |                |            |                |                          |    |   |
| Available in Cart: Yes                                      |              |               |          |            |                 |                |            |                |                          |    | ł |
| Edit                                                        |              |               |          |            |                 |                |            |                |                          |    |   |
| Spa Bar Orders & Hostess Orders (Total is without tax and a | shipping)    |               |          |            |                 |                |            |                |                          |    |   |
| Order Number                                                | G            | iuest         |          |            | Total           |                |            | Status         |                          |    |   |
| New Order / New Hostess Order / View All C                  | Orders Vie   | w All C       | ustomers | New G      | Guest           | View Gu        | ests       |                |                          |    |   |
| Send Host Invitation                                        |              |               |          |            |                 |                |            |                |                          |    |   |
| Click Here To Send Host Invitation View Responses           |              |               |          |            |                 |                |            |                |                          |    |   |

### **Inviting Guests to a Party**

 Click to send the Host Invitation – this is where you can send an invitation to your Hostess, allowing her to choose an email invitation to send and access a Hostess Portal to track her Party progress throughout the duration of the event.

| Spa Bar Orders & Hostess Orders (Total is without tax and shipping) |                           |             |        |  |  |  |  |  |
|---------------------------------------------------------------------|---------------------------|-------------|--------|--|--|--|--|--|
| Order Number                                                        | Guest                     | Total       | Status |  |  |  |  |  |
| New Order / New Hostess Order / View All Orders                     | View All Customers New Gu | View Guests |        |  |  |  |  |  |
| Send Host Invitation                                                |                           |             |        |  |  |  |  |  |
| Click Here To Send Host Invitation View Responses                   |                           |             |        |  |  |  |  |  |
| Share Party Link                                                    |                           |             |        |  |  |  |  |  |
| f 🗹 😏 🗟 👂 M in 🛱 🛨 🔍                                                |                           |             |        |  |  |  |  |  |

a. After clicking to send the invitation, you will be prompted to verify the Party information and to add a personal note (if desired).

| Cassie's Training Part                                                        | у                                                                                                    |
|-------------------------------------------------------------------------------|----------------------------------------------------------------------------------------------------|
| Please confirm the Eve<br>click the 'Modify Event'<br>host and click 'Continu | nt Information below. If any of the information needs to be modified,<br>' button below. If everything is correct, enter an optional message to the<br>ie.' |
| Event Type:                                                                   | Spa Bar                                                                                                    |
| Event Date:                                                                   | 3/9/2021                                                                                                    |
| Description:                                                                  | Cassie's Training Party                                                                                                    |
| Event Start:                                                                  |                                                                                                    |
| Contact Phone1:                                                               | 4172881919                                                                                                    |
| Contact Phone2:                                                               |                                                                                                    |
| Host Email:                                                                   | cassie.lewis@bydesign.com                                                                                                    |
| Event Address1:                                                               | PO Box 118                                                                                                    |
| Event Address2:                                                               |                                                                                                    |
| Event City, State Zip:                                                        | CONWAY, MO 65632                                                                                                    |
| Add Personal Message                                                          | e to Host (optional):                                                                                                    |
|                                                                               | ^                                                                                                    |
|                                                                               | ~                                                                                                    |
|                                                                               |                                                                                                    |
|                                                                               |                                                                                                    |
| Continue Cancel                                                               |                                                                                                    |

b. As a final step, you'll be provided with a preview of the email that will be sent to your Hostess. You can either click to go back and modify the email, or you can click to send.

| Cassie's Training Party Please confirm the content of the email to be sent to your host, then click the Send Email button to proceed.                                                                                  |                                                                                                    |                                                                                                    |  |  |  |  |  |
|----------------------------------------------------------------------------------------------------|----------------------------------------------------------------------------------------------------|----------------------------------------------------------------------------------------------------|--|--|--|--|--|
| To:<br>From:<br>Subject:                                                                                                    | cassie.lewis@bydesign.com<br>JordanEssentials <customercare@jordanessentials.com><br/>Cassie's Training Party 3/9/2021</customercare@jordanessentials.com>                                                                                                    |                                                                                                    |  |  |  |  |  |
| Dear Cassie,<br>Congratulations!<br>instructions to im<br>Once your invital<br>guests' replies. J<br>1. <u>Click Her</u><br>• Y<br>2. Enter you<br>3. Select ar<br>4. Confirm a<br>We look forward<br>JordanEssentials | Hosting a party is fun and easy. Follow these simple<br>vite your friends and family.<br>tion has been sent you can check back at any time to see your<br>ust use the link provided to get started.<br><u>e</u> to begin inviting your guests<br>our User Name: 865898<br>our Password: ********<br>Ir guests' email addresses<br>email template to use<br>and Send<br>to seeing you at your event, | Event Details<br>Host: Cassie Lewis<br>Date: 03/09/2021<br>Time:<br>PO Box 118<br>Location: CONWAY, MO 65632<br>USA<br>Consultant<br>Phone:<br>Consultant: JordanEssentials |  |  |  |  |  |
| Send Email                                                                                                    | Modify Information                                                                                                    |                                                                                                    |  |  |  |  |  |

c. After sending the invitation, you'll receive a confirmation of the sent email. From here, click on the arrow at the top of this page to return to the Party Details page.

| Cassie's Training Party                            |                                          |
|----------------------------------------------------|------------------------------------------|
| Congratulations on your Event! You will be         | Event Details                            |
| Host. Make sure to check the "View Responses"      | Host: Cassie Lewis                       |
| link of the Event often to check attendance. Check | Date: 3/9/2021                           |
| plan is on track.                                  | Time:                                    |
| To return to the main event page click the left    | Location: PO Box 118 CONWAY,<br>MO 65632 |
| arrow in the upper left corner of this box.        | CONWAY, MO 65632                         |
|                                                    | Consultant                               |
|                                                    | Phone:                                   |
|                                                    | Consultant: JordanEssentials             |
|                                                    |                                          |

d. At any time, you can access the Hostess Portal from your Party Details page by clicking on VIEW RESPONSES.

| Spa Bar Orders & Hostess Orders (Total is without tax and shipping) |                           |             |        |
|---------------------------------------------------------------------|---------------------------|-------------|--------|
| Order Number                                                        | Guest                     | Total       | Status |
| New Order / New Hostess Order / View All Orders                     | View All Customers New Gu | View Guests |        |
| Send Host Invitation                                                |                           |             |        |
| Click Here To Send Host Invitation View Responses                   |                           |             |        |
| Share Party Link                                                    |                           |             |        |
| f 🖂 🎔 <table-row> 🦗 M in 🛱 🕂 🔍</table-row>                          |                           |             |        |

- 6. In addition to your Hostess adding guests via the Portal/Invitation, you can add guests directly from your back office.
  - a. To do this, click on NEW GUEST, enter the information for this person, and click SAVE.

| Spa Bar Orders & Hostess Orders (Total is without tax and shipping) | )                  |             |           |  |
|---------------------------------------------------------------------|--------------------|-------------|-----------|--|
| Order Number                                                        | Guest              | Total       | Status    |  |
| New Order / New Hostess Order / View All Orders                     | View All Customers | New Guest V | ew Guests |  |
| Send Host Invitation                                                |                    |             |           |  |
| Click Here To Send Host Invitation View Responses                   |                    |             |           |  |
| Share Party Link                                                    |                    |             |           |  |
| f 🗹 🎔 🗟 🦻 M in 🛱 🕂 0                                                |                    |             |           |  |
| Cassie's Training Party (Cassie Lewis) - New Guest                  |                    |             |           |  |
| First Name:*                                                        |                    |             |           |  |
| Last Name:*                                                         |                    |             |           |  |
|                                                                     |                    |             |           |  |
|                                                                     |                    |             |           |  |
| Organization:                                                       |                    |             |           |  |
| Email:                                                              |                    |             |           |  |

 After entering the first Party guest, you'll land on the Guest Management page.
 This is where you can continue adding Guests to the Party, add orders for any of the Guests already on the Party, or use the Party navigation menu to return to the Party Details page.

| ome Guests Bookings Orde                               | rs Close Spa Bar          |         |          |                  |      |           |
|--------------------------------------------------------|---------------------------|---------|----------|------------------|------|-----------|
| New Guest                                              |                           |         |          |                  |      |           |
| Select one of your Customers to add                    | d as a Guest:             |         |          |                  |      |           |
| , (89651)                                              | $\checkmark$              |         |          |                  |      |           |
| Add                                                    |                           |         |          |                  |      |           |
| Select a previous event's Guest to a                   | dd to this Spa Bar:       |         |          |                  |      |           |
| Lewis, Cassie (865907)                                 | $\checkmark$              |         |          |                  |      |           |
| Add                                                    |                           |         |          |                  |      |           |
| lick here to create a new Customer<br>Create New Guest | r to be added as a Guest: |         |          |                  |      |           |
|                                                        |                           |         |          |                  |      |           |
| Cassie's Training Party (Cass                          | ie Lewis) - Guests        |         |          |                  |      |           |
| Guest                                                  | Date Invited              | RSVP    | Attended | Samples Provided |      |           |
|                                                        |                           |         |          |                  |      |           |
| Hawkins, Cindy (865913)                                |                           | No RSVP | No       | No               | edit | New Order |

c. You can return to the Guest Management page at any time by clicking on GUESTS from the Party navigation menu or by clicking on VIEW GUESTS from the Party Details page.

| Spa Bar Orders & Hostess Orders (Total is without tax and shipping) |                           |                 |        |  |  |  |  |
|---------------------------------------------------------------------|---------------------------|-----------------|--------|--|--|--|--|
| Order Number                                                        | Guest                     | Total           | Status |  |  |  |  |
| New Order / New Hostess Order / View All Orders                     | View All Customers New Gu | est View Guests |        |  |  |  |  |
| Send Host Invitation                                                |                           |                 |        |  |  |  |  |
| Click Here To Send Host Invitation View Responses                   |                           |                 |        |  |  |  |  |
| Share Party Link                                                    |                           |                 |        |  |  |  |  |
| f 🗹 🎔 🗟 🦻 M in 🛱 🕂 0<br>0                                           |                           |                 |        |  |  |  |  |

|                                                                                                | Address Information                    |                               |        |
|------------------------------------------------------------------------------------------------|----------------------------------------|-------------------------------|--------|
| arty ID: 526                                                                                   | Billing Address:                       | Shipping Address:             |        |
| ostess: Cassie Lewis (865898)                                                                  | Lewis, Cassie                          | Lewis, Cassie                 |        |
| vent Type: Spa Bar                                                                             | PO Box 118                             | PO Box 118                    |        |
| stribution Type: 🚯 Direct Ship Guest                                                           | CONWAY, MO 65632                       | CONWAY, MO 65632              |        |
| pa Bar Date: 3/9/2021                                                                          |                                        | LHOLEDE, USH                  |        |
| art - End: -                                                                                   | Edit                                   |                               |        |
| ontact Phone1: 4172881919                                                                      |                                        |                               |        |
| mail: cassie.lewis@bydesign.com                                                                |                                        |                               |        |
| vailable in Cart: Yes                                                                          |                                        |                               |        |
|                                                                                                |                                        |                               |        |
| Edit                                                                                           |                                        |                               |        |
|                                                                                                |                                        |                               |        |
| na Bar Ordara 9 Hastean Ordara                                                                 | without tax and shipping)              |                               |        |
| pa Bar Orders & Hostess Orders (Totalis                                                        |                                        |                               |        |
| pa bar Orders & Hostess Orders (Totalis)<br>Order Number                                       | Guest                                  | Total                         | Status |
| Drder Number New Order / New Hostess Order /                                                   | Guest View All Orders View All Custome | Total ars New Guest View G    | Status |
| Order Number     // New Hostess Order     //       New Order     /     New Hostess Order     / | Guest View All Orders View All Custome | Total<br>ars New Guest View G | Status |

7. In addition to adding guests individually to the Party, you can Share a Party link socially, via email, and on a variety of other platforms. To do so, leverage the SOCIAL PARTY LINK buttons on the Party Details page.

| Spa Bar Orders & Hostess Orders (Total is without tax and shipping) |                           |             |        |
|---------------------------------------------------------------------|---------------------------|-------------|--------|
| Order Number                                                        | Guest                     | Total       | Status |
| New Order / New Hostess Order / View All Orders                     | View All Customers New Gu | View Guests |        |
| Send Host Invitation                                                |                           |             |        |
| Click Here To Send Host Invitation View Responses                   |                           |             |        |
| Share Party Link                                                    |                           |             |        |
| f 🗹 🔰 🗟 🦻 M in 🛱 🕂 0<br>💷                                           |                           |             |        |

# Adding Orders to a Party

- 8. Customers can place their own orders on a Party via your Shopping Cart.
  - a. If using the Party Link, they'll land on your Shopping Cart with the Hostess association already in place.

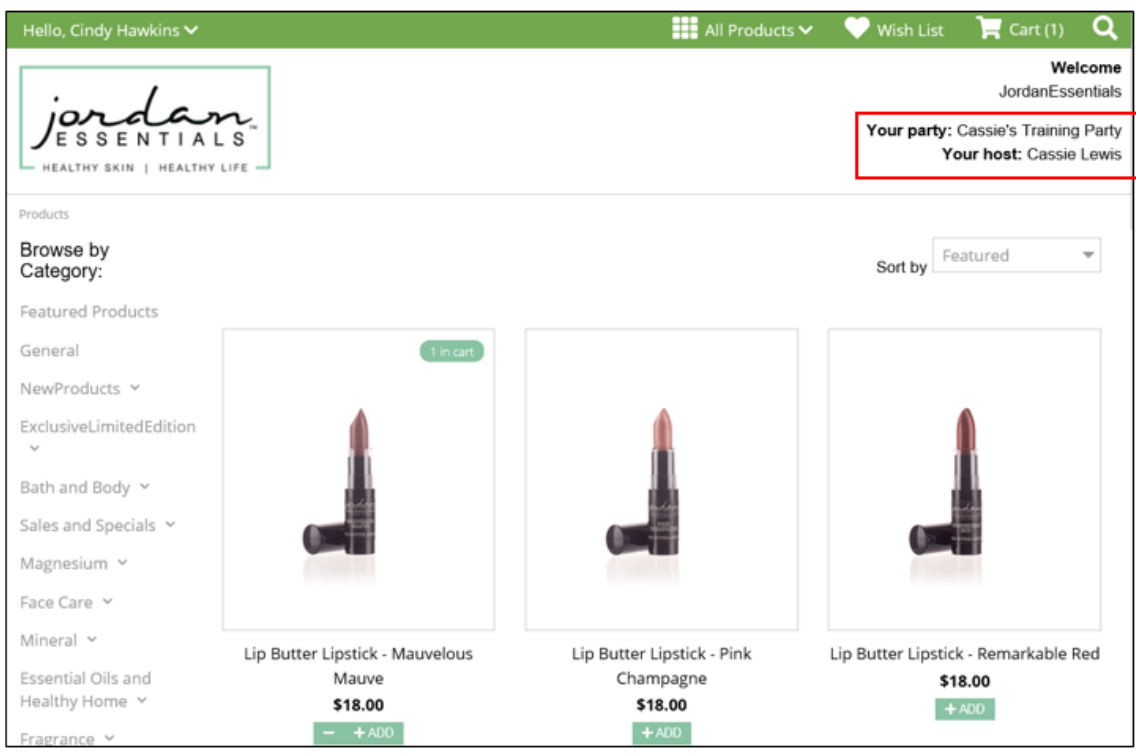

 b. If not using the Party Link, Customers will need to select the Party during Checkout. This is the 4<sup>th</sup> step of the checkout process, and done via a drop down menu:

| JESSENTIALS<br>HEALTHY SKIN I HEALTHY LIFE                                                                                                    |                 |             |
|----------------------------------------------------------------------------------------------------|-----------------|-------------|
| Checkout (edit liems)                                                                                                    | Order Summany   | 🝽 Mean Cart |
| Shipping & Billing                                                                                                    | Shipping Total: | \$5.50      |
| Promotions (if applicable)                                                                                                    | Tax Total:      | \$1.88      |
| S Review Order                                                                                                    | Order Total:    | \$25.38     |
| Select your Party: Please select a Party None 525-Cassie's Training Party-Cassie Lewis 526-Cassie's Training Party-Cassie Lewis Enter Payment Details Payment Options |                 |             |
| Pay by Credit Card                                                                                                    |                 |             |
| Pay by Credit Card                                                                                                    |                 |             |
| Amount to be Charged:<br>\$25.38                                                                                                    |                 |             |
| VISA     Descryption       Credit Card #: *       CVV2: *                                                                                                    |                 |             |

9. You can also add Customer Orders for Party Guests in your back office. This is done by clicking on NEW ORDER from the Party Details page.

| jordan.<br>Jessentials                              | Dashboard Party Alerts Showca  | ase Messages Autoship New Order | Crders - Organization - Commissions - |
|-----------------------------------------------------|--------------------------------|---------------------------------|---------------------------------------|
| Home Guests Bookings Orders Close Spa Bar           |                                |                                 |                                       |
| Cassie's Training Party                             | Address Information            |                                 |                                       |
| Party ID: 526                                       | Billing Address:               | Shipping Address:               |                                       |
| Hostess: Cassie Lewis (865898)                      | Lewis, Cassie                  | Lewis, Cassie                   |                                       |
| Event Type: Spa Bar                                 | PO Box 118<br>CONWAY, MO 65632 | PO Box 118<br>CONWAY, MO 65632  |                                       |
| Distribution Type: (1) Direct Ship Guest            | LACLEDE, USA                   | LACLEDE, USA                    |                                       |
| Spa Bar Date: 3/9/2021                              | Edit                           |                                 |                                       |
| Start - End: -                                      | Luk                            |                                 |                                       |
| Contact Phone1: 4172881919                          |                                |                                 |                                       |
| Email: cassie.lewis@bydesign.com                    |                                |                                 |                                       |
| Available in Cart: Tes                              |                                |                                 |                                       |
| Edit                                                |                                |                                 |                                       |
|                                                     |                                |                                 |                                       |
| Spa Bar Orders & Hostess Orders (Total is without t | ax and shipping)               |                                 |                                       |
| Order Number                                        | Guest                          | Total                           | Status                                |
| New Order New Hostess Order / View                  | All Orders View All Custome    | rs New Guest View Gue           | sts                                   |
| Send Host Invitation                                |                                |                                 |                                       |
| Click Here To Send Host Invitation View Response    | ies                            |                                 |                                       |

- a. Select which Party Guests you're entering an order for.
- b. The Market will not change from Extranet.
- c. Choose the preferred shipping method for this Guest Order. Direct Ship will send the product directly to this Customer, while Party Shipping will combine this order with other Party Orders and ship together to the Hostess or to you.

| Home   | Guests    | Bookings    | Orders    | Close Spa E | Bar       |
|--------|-----------|-------------|-----------|-------------|-----------|
| ∎ Ca   | assie's T | raining Par | ty (Cass  | ie Lewis) - | New Order |
| Spa B  | ar Guest: |             |           |             |           |
|        | Choose    | One         | -         | ~           |           |
| Marke  | t:        |             |           |             |           |
| Extra  | anet      |             |           | ~           |           |
| Shippi | ng:       |             |           |             |           |
| Direc  | t Ship Gu | iest        |           | ~           |           |
| St     | art Order | Start S     | hopping ( | Cart Order  | Cancel    |

- d. You can either complete the Guest Order within your back office (by clicking START ORDER), or by going to the Shopping Cart (by clicking START SHOPPING CART ORDER).
  - i. When entering via your back office, you can either enter the SKUs using the Quick Add Feature, or Click to view a Product List to add items.

| jordan.                                                                                                    |                                                                                    | Dashboard Party- Alerts Sho | Arcase Messages                                           | Autoship Ner | w Order Orders+ Org   | anization • Commissions •  | 0 |
|----------------------------------------------------------------------------------------------------|------------------------------------------------------------------------------------|-----------------------------|-----------------------------------------------------------|--------------|-----------------------|----------------------------|---|
| Iome Guests Bool<br>Previous Order/Next Order                                                                          | kings Orders Close Spa Ba<br>⊷]New Order                                           | r                           |                                                           |              |                       |                            |   |
| Order #1062212                                                                                                    | 24                                                                                 | Address Information         | 1                                                         |              |                       |                            |   |
| uest: Cindy Hawkins                                                                                                    | (865913)                                                                           | Billing Address:            |                                                           | Shipping     | Address:              |                            |   |
| der #: 10622124                                                                                                    |                                                                                    | Cindy Hawkins               |                                                           | Cindy Ha     | wkins                 |                            |   |
| tatus: Entered                                                                                                    |                                                                                    | PO Box 118                  |                                                           | PO Box 1     | 118                   |                            |   |
| Market: Extranet                                                                                                    |                                                                                    | LACLEDE USA                 |                                                           | LACLED       | F, MO 65632<br>E. USA |                            |   |
| Shipping: Bulk Party Shipping                                                                                          |                                                                                    | Bill Phone: 417288191       | Bill Phone: 4172881919                                    |              |                       |                            |   |
| Geocode:                                                                                                    |                                                                                    | Bill Email: cindy hawkir    | Bill Fmail: cinfy havkins@email.com Shin Fmail: cinfy hav |              |                       | email.com                  |   |
| Void Order                                                                                                    |                                                                                    | Edit                        |                                                           |              |                       |                            |   |
| roducts                                                                                                    |                                                                                    |                             |                                                           |              |                       |                            |   |
| Products<br>Quick Add - Item Nur                                                                                       | nber.                                                                              | Qty: 1                      |                                                           |              | Add                   | d Item                     |   |
| Products<br>Quick Add - Item Nur<br>Click Here To Add P                                                                | nber:                                                                              | Qty: 1                      |                                                           |              | Ade                   | d Item                     |   |
| Products<br>Quick Add - Item Nur<br>Click Here To Add P<br>Click Here To Revie                                         | nber:<br>Product From List<br>w Available Promotions                               | Qty: 1                      |                                                           |              | Adı                   | d Item                     |   |
| Products<br>Quick Add - Item Nur<br>Click Here To Add P<br>Click Here To Revie<br>Delete Item                          | nober:<br>roduct From List<br>w Available Promotions<br>Item Number                | Qty: 1<br>Product           | Price                                                     | Qty          | Ada<br>Sub Total      | d Item<br>Volume           |   |
| Products<br>Quick Add - Item Nur<br>Click Here To Add P<br>Click Here To Revie<br>Delete Item<br>There are no items on | nber:<br>roduct From List<br>w Available Promotions<br>Item Number<br>this order.  | Qty: 1 Product              | Price                                                     | Qty          | Ada<br>Sub Total      | d Item<br>Volume           |   |
| Products<br>Quick Add - Item Nur<br>Click Here To Add P<br>Click Here To Revie<br>Delete Item<br>There are no items on | nber:<br>Product From List<br>w Available Promotions<br>Item Number<br>this order. | Qty: 1<br>Product           | Price                                                     | Qty          | Sub Total             | d Item<br>Volume<br>\$0.00 |   |

ii. When entering via the Shopping Cart, you will be taken out to the Cart to complete the order in the same way that the Customer completes their own order in your Cart. The association to the Party will already be done for you when you get to the cart.

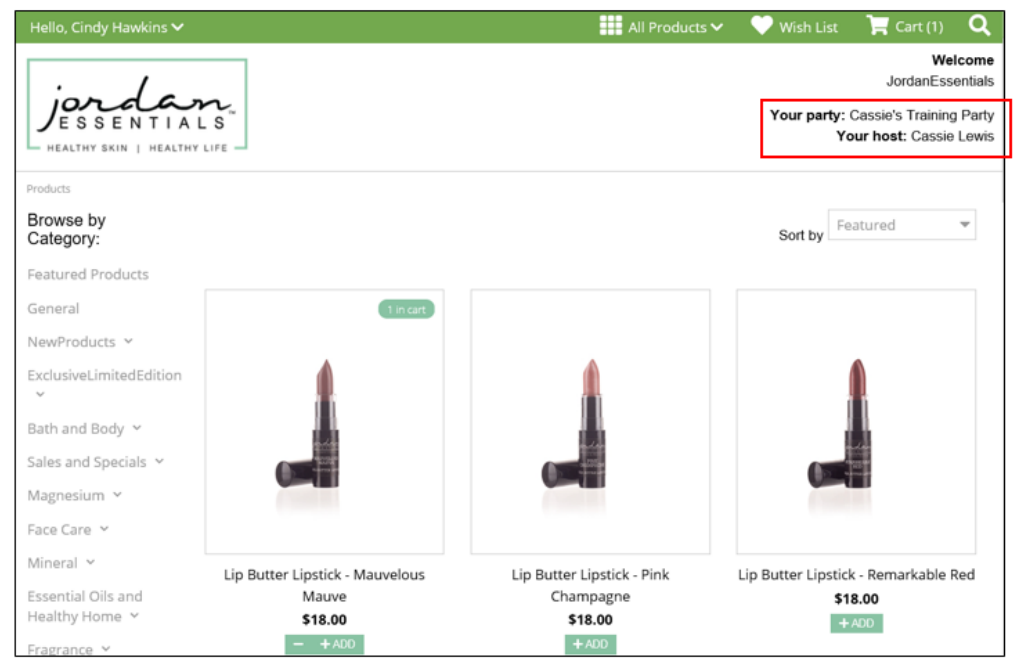

10. At any time, you can view an order summary for your Party, which includes status and total by Guest, by clicking on ORDERS from the Party navigation menu or by clicking on VIEW ORDERS from the Party Details page.

| jordan.<br>JESSENTIALS                         | Dashboard             | O<br>Party • | O<br>Alerts | Showcase | <b>O</b><br>Messages | ()<br>Autoship | New Order | (2)<br>Orders• | Grganization • | Commissions - | 0 |
|------------------------------------------------|-----------------------|--------------|-------------|----------|----------------------|----------------|-----------|----------------|----------------|---------------|---|
| lome Guests Bookings Orders Close Spa B        | r                     |              |             |          |                      |                |           |                |                |               |   |
| Cassie's Training Party                        | Addr                  | ress Ir      | nforma      | ation    |                      |                |           |                |                |               |   |
| Party ID: 526                                  | Billin                | g Add        | ress:       |          | Shipping A           | ddress:        |           |                |                |               |   |
| lostess: Cassie Lewis (865898)                 | Lewis                 | , Cass       | ie          |          | Lewis, Cas           | sie            |           |                |                |               |   |
| Event Type: Spa Bar                            | PO B                  | 0x 118       | 40 656      | 32       | PO Box 11            | B<br>MO 65631  | 2         |                |                |               |   |
| Distribution Type: 1 Direct Ship Guest         | LACL                  | EDE, U       | JSA         | UL.      | LACLEDE,             | USA            | -         |                |                |               |   |
| Spa Bar Date: 3/9/2021                         |                       | Edit         |             |          |                      |                |           |                |                |               |   |
| Start - End: -                                 |                       | Edit         |             |          |                      |                |           |                |                |               |   |
| Contact Phone1: 4172881919                     |                       |              |             |          |                      |                |           |                |                |               |   |
| mail: cassie.lewis@bydesign.com                |                       |              |             |          |                      |                |           |                |                |               |   |
| Available in Cart: Yes                         |                       |              |             |          |                      |                |           |                |                |               |   |
| Edit                                           |                       |              |             |          |                      |                |           |                |                |               |   |
| Spa Bar Orders & Hostess Orders (Total is with | out tax and shipping) |              |             |          |                      |                |           |                |                |               |   |
| Order Number                                   | Guest                 |              |             |          |                      |                | ;         | Total          | :              | Status        |   |
| 10622124                                       | Cindy Hawkins (84     | 65913)       |             |          |                      |                | 5         | \$0.00         |                | /oid          |   |
| New Order / New Hostess Order / V              | ew All Orders         | Viev         | w All C     | ustomers | New C                | Guest          | View G    | uests          |                |               |   |
| Send Host Invitation                           |                       |              |             |          |                      |                |           |                |                |               |   |
| Click Here To Send Host Invitation View Resp   | onses                 |              |             |          |                      |                |           |                |                |               |   |

| Home   | Guests      | Bookings    | Orders      | Close Spa Bar     |             |              |        |              |              |
|--------|-------------|-------------|-------------|-------------------|-------------|--------------|--------|--------------|--------------|
| I Ca   | assie's Tr  | aining Parl | ty (Cassi   | ie Lewis) - Order | s           |              |        |              |              |
| Order  | · #         | Guest       |             |                   | Total Price | Total Volume | Status | Invoice      | Details      |
| oraci  |             | 04001       |             |                   | 1010111100  |              | ounus  |              | Demis        |
| 10622  | 2124        | Cindy Ha    | wkins (8659 | 113)              | \$0.00      | \$0.00       | Void   | View Invoice | View Details |
|        |             |             |             |                   | \$0.00      | \$0.00       |        |              |              |
| 1 Orde | er(s) showr | ۱.          |             |                   |             |              |        |              |              |

## Adding a Hostess Order to a Party

- 11. Hostesses cannot place their own orders on a Party via your Shopping Cart (although that is coming soon). For now, you'll need to add the Hostess Order from your back office.
  - a. This is done by clicking on NEW HOSTESS ORDER from the Party Details page.

| jordan.                                                                                                    | Dashboard Party- Aler                                                                       | ts Showcase Messages                                                                 | Autoship New Order | Crders • Organization • | Commissions - | 9. |
|----------------------------------------------------------------------------------------------------|---------------------------------------------------------------------------------------------|--------------------------------------------------------------------------------------|--------------------|-------------------------|---------------|----|
| Home Guests Bookings Orders Close Spa Bar                                                                                                    |                                                                                             |                                                                                      |                    |                         |               |    |
| Cassie's Training Party                                                                                                    | Address Informatio                                                                          | n                                                                                    |                    |                         |               |    |
| Party ID: 526<br>Hostess: Cassie Lewis (865898)<br>Event Type: Spa Bar<br>Distribution Type: ① Direct Ship Guest<br>Spa Bar Date: 3/9/2021<br>Start - End: -<br>Contact Phone1: 4172881919<br>Email: cassie lewis@bydesign.com<br>Available in Cart: Yes<br>Edit<br>Spa Bar Orders & Hostess Orders (rootal is without | Billing Address:<br>Lewis, Cassie<br>PO Box 118<br>CONWAY, MO 65632<br>LACLEDE, USA<br>Edit | Shipping Address:<br>Lewis, Cassie<br>PO Box 118<br>CONWAY, MO 6563;<br>LACLEDE, USA | 2                  |                         |               |    |
| Order Number                                                                                                    | Guest                                                                                       |                                                                                      | Total              | 5                       | Status        |    |
| 10622124                                                                                                    | Cindy Hawkins (865913)                                                                      |                                                                                      | \$0.00             | 1                       | /oid          |    |
| 10622134                                                                                                    | Cassie Lewis (865898)                                                                       |                                                                                      | \$33.0             | 0 \                     | /oid          |    |
| New Order / New Hostess Order / Vie<br>Send Host Invitation                                                                                                    | w All Orders View All Custo                                                                 | New Guest                                                                            | View Guests        |                         |               |    |
| Click Here To Send Host Invitation View Respon                                                                                                    | ses                                                                                         |                                                                                      |                    |                         |               |    |

- b. Select the Hostess from the list of Party Guests.
- c. The Market will not change from Extranet.
- d. Choose the preferred shipping method for the Hostess Order. Direct Ship will send the product directly to this Customer, while Party Shipping will combine this order with other Party Orders and ship together to the Hostess or to you.

| Home   | Guests     | Bookings    | Orders    | Close Spa Bar |          |
|--------|------------|-------------|-----------|---------------|----------|
| ∎ Ca   | assie's Ti | raining Par | ty (Cass  | ie Lewis) - N | ew Order |
| Spa B  | ar Guest:  |             |           |               |          |
| Lewi   | s, Cassie  | (865898 - H | lostess)  | ~             |          |
| Marke  | t:         |             |           |               |          |
| Extra  | anet       |             |           | ~             |          |
| Shippi | ing:       |             |           |               |          |
| Direc  | ct Ship Gu | lest        |           | ~             |          |
| St     | art Order  | Start S     | hopping ( | Cart Order    | Cancel   |

- e. You can either complete the Hostess Order within your back office (by clicking START ORDER), or by going to the Shopping Cart (by clicking START SHOPPING CART ORDER).
  - i. When entering via your back office, you can either enter the SKUs using the Quick Add Feature, click to view a Product List to add items, or click to redeem Hostess Rewards. The first two options are the same as you had for Customer Orders. The third is a new one, allowing you to use any Hostess Rewards earned on the Party.

| jardan.                                                                           | Dashboard Party- Alerts S   | Provide a second second | Autoship New O     | rder Orders+ Orga | anization • Commissions • | 0. |
|-----------------------------------------------------------------------------------|-----------------------------|----------------------------------------------------------------------------------------------------|--------------------|-------------------|---------------------------|----|
| Home Guests Bookings Orders Close Sp<br><< Previous Order/Next Order >>/New Order | a Bar                       |                                                                                                    |                    |                   |                           |    |
| I Order #10622136                                                                 | Address Information         |                                                                                                    |                    |                   |                           |    |
| Guest: Cassie Lewis (865898)                                                      | Billing Address:            | \$                                                                                                    | hipping Address:   |                   |                           |    |
| Order #: 10622136                                                                 | Cassie Lewis                | c                                                                                                    | assie Lewis        |                   |                           |    |
| Status: Enlered                                                                   | PO Box 118                  | P                                                                                                    | O Box 118          |                   |                           |    |
| Harket: Extraort                                                                  | CONWAY, MO 65632            | c                                                                                                    | ONWAY, MO 656      | 32                |                           |    |
| market. Expanel                                                                   | LACLEDE, USA                | L                                                                                                    | ACLEDE, USA        |                   |                           |    |
| shipping: Buik Party Shipping                                                     | Bill Phone: 4172881919      | s                                                                                                    | hip Phone: 41728   | 81919             |                           |    |
| Void Order                                                                        | Bill Email: cassie.lewis@by | design.com S                                                                                                    | hip Email: cassie. | lewis@bydesign.co | m                         |    |
| Products                                                                          |                             |                                                                                                    |                    |                   |                           |    |
| Quick Add - Item Number:                                                          | Qty: 1                      |                                                                                                    |                    | Add Item          |                           |    |
| Click Here To Add Product From List                                               |                             |                                                                                                    |                    |                   | _                         |    |
| Click Here To Add And Edit Hostess Rewards                                        |                             |                                                                                                    |                    |                   |                           |    |
| Click Here To Review Available Promotions                                         |                             |                                                                                                    |                    |                   |                           |    |
| Delete Item Item Number                                                           | Product                     | Price                                                                                                    | Qty                | Sub Total         | Volume                    |    |
| There are no items on this order.                                                 |                             |                                                                                                    |                    |                   |                           |    |
|                                                                                   |                             |                                                                                                    |                    | \$0.00            | \$0.00                    |    |
| Order Total:                                                                      |                             |                                                                                                    |                    | \$0.00            | \$0.00                    |    |

ii. When entering via the Shopping Cart, you will be taken out to the Cart to complete the order in the same way that the Customer completes their own order in your Cart. You will already be logged into the Cart as the Hostess, and the association to the Party will be done for you.

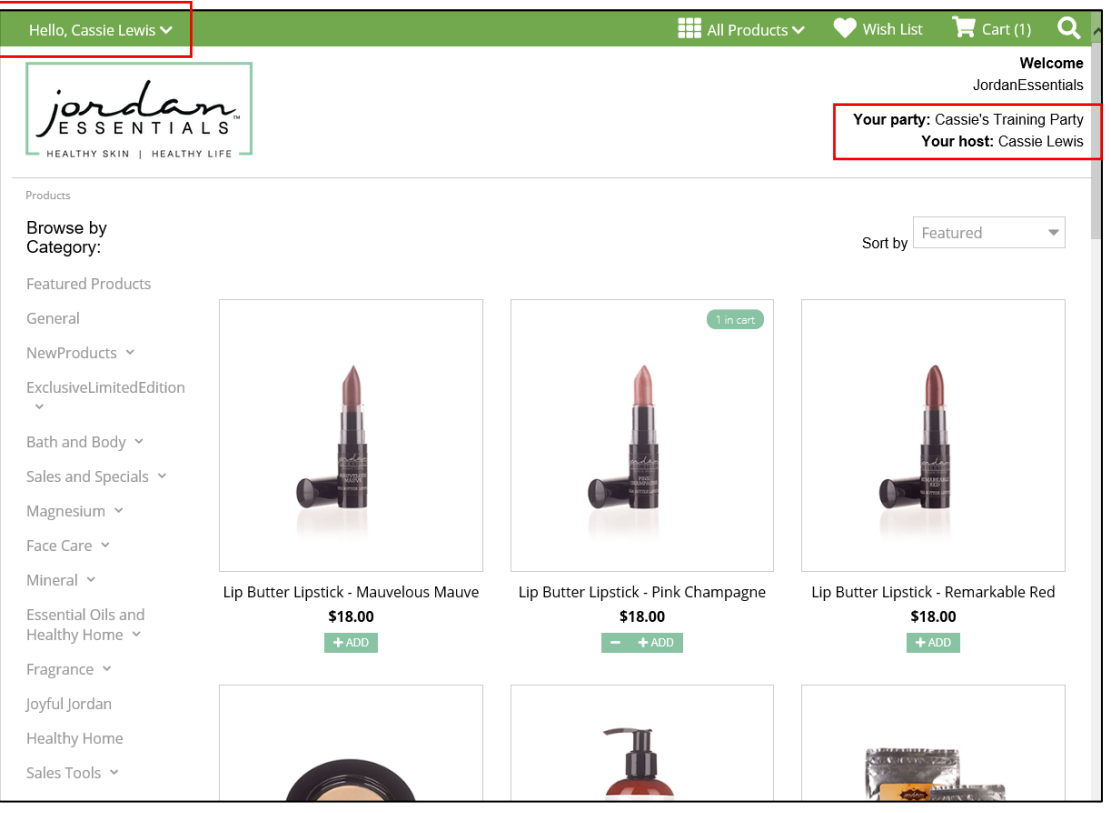

If you choose to enter your Hostess Order within the Shopping Cart, you will not have the option of redeeming Hostess Rewards at that time. Instead, you'll need to redeem/apply them afterward in your back office or when you're closing the Party.

# Adding Bookings to a Party

- 12. Bookings can only be added to a Party from your back office.
  - f. This is done by clicking on BOOKINGS from the Party navigation menu or by clicking on NEW BOOKING from the Party Details page.

| jordan.<br>Bessen Tials                                                                                                    | Dashboard Party- Alerts                                                                     | Showcase Messages A                                                                  | wtoship New Ord | er Orders- | Organization - | Commissions - | 0. |
|----------------------------------------------------------------------------------------------------|---------------------------------------------------------------------------------------------|--------------------------------------------------------------------------------------|-----------------|------------|----------------|---------------|----|
| Home Guests Bookings Orders Close Spa Bar                                                                                                    |                                                                                             |                                                                                      |                 |            |                |               | -  |
| Cassie's Training Party                                                                                                    | Address Information                                                                         |                                                                                      |                 |            |                |               |    |
| Party ID: 526<br>Hostess: Cassie Lewis (865898)<br>Event Type: Spa Bar<br>Distribution Type: Direct Ship Guest<br>Spa Bar Date: 3/9/2021<br>Start - End: -<br>Contact Phone1: 4172881919<br>Email: cassie lewis@bydesign.com<br>Available in Cart: Yes<br>Edit<br>Spa Bar Orders & Hostess Orders | Billing Address:<br>Lewis, Cassie<br>PO Box 118<br>CONWAY, MO 65632<br>LACLEDE, USA<br>Edit | Shipping Address:<br>Lewis, Cassie<br>PO Box 118<br>CONWAY, MO 65632<br>LACLEDE, USA |                 |            |                |               |    |
| Order Number                                                                                                    | Guest                                                                                       |                                                                                      |                 | Total      | St             | atus          |    |
| 10622124                                                                                                    | Cindy Hawkins (865913)                                                                      |                                                                                      |                 | \$0.00     | Vo             | bid           |    |
| New Order         /         New Hostess Order         /         View All Orders         View All Customers         New Guest         View Guests                                                                                                    |                                                                                             |                                                                                      |                 |            |                |               |    |
| Send Host Invitation Click Here To Send Host Invitation View Respons Share Party Link                                                                                                    | 15                                                                                          |                                                                                      |                 |            |                |               |    |

| jordan.                                     | Dashboard Party          | Alerts Show | ase Messages | Autoship New C | Drder Orders C | Organization • Commissions • | 9. |
|---------------------------------------------|--------------------------|-------------|--------------|----------------|----------------|------------------------------|----|
| Edit                                        |                          |             |              |                |                |                              | ,  |
| Spa Bar Orders & Hostess Orders (Total is w | thout tax and shipping)  |             |              |                |                |                              |    |
| Order Number                                | Guest                    |             |              |                | Total          | Status                       |    |
| 10622124                                    | Cindy Hawkins (865913)   |             |              |                | \$0.00         | Void                         |    |
| New Order / New Hostess Order /             | View All Orders View All | I Customers | New Guest    | View Guest     | S              |                              |    |
| Send Host Invitation                        |                          |             |              |                |                |                              |    |
| Click Here To Send Host Invitation View Res | ponses                   |             |              |                |                |                              |    |
| Share Party Link                            |                          |             |              |                |                |                              |    |
| f 🛛 У 🖶 🦻 M in 🛱 🕇                          | 1<br>• •                 |             |              |                |                |                              |    |
| Upcoming Spa Bar Bookings                   |                          |             |              |                |                |                              |    |
| This party has no Bookings.                 |                          |             |              |                |                |                              |    |
| New View All                                |                          |             |              |                |                |                              |    |
| Spa Bar Statistics                          |                          |             |              |                |                |                              |    |
| Total Sales: \$0.00<br>Total Guests: 2      |                          |             |              |                |                |                              |    |
| Total Volume: 0                             |                          |             |              |                |                |                              |    |
| Products Sold: 0                            |                          |             |              |                |                |                              |    |

g. Select the Guest to assign the Booking, and enter the Scheduled Party Date. Add any notes (if desired) and click SAVE.

|                                     | e Lewis) - New Booking |
|-------------------------------------|------------------------|
| Booking Guest:                      |                        |
| Choose One                          | <b>v</b>               |
| Scheduled Date: (MM/DD/YYYY format  | t)*                    |
| L                                   |                        |
| Start:                              |                        |
| End:                                |                        |
|                                     |                        |
|                                     |                        |
|                                     |                        |
| Booking My Notes (used 0 of 350 cha | rs):                   |
| Booking My Notes (used 0 of 350 cha | rs):                   |
| Booking My Notes (used 0 of 350 cha | rs):                   |
| Booking My Notes (used 0 of 350 cha | rs):                   |
| Booking My Notes (used 0 of 350 cha | rs):                   |
| Booking My Notes (used 0 of 350 cha | rs):                   |
| Booking My Notes (used 0 of 350 cha | rs):                   |

h. After adding the Booking, you'll land on the Bookings Summary page. You can either add additional Bookings, or return to the Party Details page by clicking HOME in the Party navigation menu.

| jordan.<br>JESSENTIALS                            | 00 Dashboard | æ<br>Party∙ | O<br>Alerts | Showcase | O<br>Messages | P<br>Autoship | Rew Order | (P)<br>Orders• | Grganization • | Commissions- | 9. |
|---------------------------------------------------|--------------|-------------|-------------|----------|---------------|---------------|-----------|----------------|----------------|--------------|----|
| Home Guests Bookings Orders Close Spa Bar         |              |             |             |          |               |               |           |                |                |              |    |
| Cassie's Training Party (Cassie Lewis) - Bookings |              |             |             |          |               |               |           |                |                |              |    |
| Open Bookings: 0<br>Closed Bookings: 0            |              |             |             |          |               |               |           |                |                |              |    |
| Established Bookings: 0                           |              |             |             |          |               |               |           |                |                |              |    |
| Total Booking                                     |              |             |             |          |               |               |           |                |                |              |    |
| Open Bookings                                     |              |             |             |          |               |               |           |                |                |              |    |
| This party has no openBookings.                   |              |             |             |          |               |               |           |                |                |              |    |
| Established Bookings                              |              |             |             |          |               |               |           |                |                |              |    |
| This party has no establishedBookings.            |              |             |             |          |               |               |           |                |                |              |    |
| Closed Bookings                                   |              |             |             |          |               |               |           |                |                |              |    |
| This party has no closedBookings.                 |              |             |             |          |               |               |           |                |                |              |    |

#### **Closing a Party**

13. When ready to close your Party, click on CLOSE SPA BAR from the Party navigation window.

| jordan.<br>JESSENTIALS                                                                                                    | Dashboard Party- Alerts Sh                                                                  | 🕀 🔀 😭 😭<br>owcase Messages Autoship New Or                                           | der Orders - Organization | Commissions - | 9. |
|----------------------------------------------------------------------------------------------------|---------------------------------------------------------------------------------------------|--------------------------------------------------------------------------------------|---------------------------|---------------|----|
| Home Guests Bookings Orders Close Spa Bar                                                                                                    |                                                                                             |                                                                                      |                           |               | ,  |
| Cassie's Training Party                                                                                                    | Address Information                                                                         |                                                                                      |                           |               |    |
| Party ID: 526<br>Hostess: Cassie Lewis (865898)<br>Event Type: Spa Bar<br>Distribution Type: ① Direct Ship Guest<br>Spa Bar Date: 3/9/2021<br>Start - End: -<br>Contact Phone1: 4172881919<br>Email: cassie lewis@bydesign.com<br>Available in Cart: Yes<br>Edit<br>Spa Bar Orders & Hostess Orders | Billing Address:<br>Lewis, Cassie<br>PO Box 118<br>CONWAY, MO 65632<br>LACLEDE, USA<br>Edit | Shipping Address:<br>Lewis, Cassie<br>PO Box 118<br>CONWAY, MO 65632<br>LACLEDE, USA |                           |               |    |
| Order Number                                                                                                    | Guest                                                                                       |                                                                                      | Total                     | Status        |    |
| 10622124                                                                                                    | Cindy Hawkins (865913)                                                                      |                                                                                      | \$0.00                    | Void          |    |
| New Order / New Hostess Order / View A                                                                                                    |                                                                                             |                                                                                      |                           |               |    |
| Send Host Invitation Click Here To Send Host Invitation View Response Share Party Link                                                                                                    | s                                                                                           |                                                                                      |                           |               |    |

14. Before closing a Party, all possible rewards must be validated. You will be prompted to do this after clicking to close. When prompted, click VALIDATE REWARDS.

| Home Guests Bookings Orders Close Spa Bar                                                                                                    |    |
|----------------------------------------------------------------------------------------------------|----|
| Reward Validation - Cassie's Training Party (Cassie Lewis)                                                                                                    |    |
| Before closing this Spa Bar, all possible rewards must be validated. Click Validate Rewards below to begin the process. Please be patient, this process could take a few moments. If all rewards for this Spa Bar are validated, you will automatically be forwarded on to the Spa Bar payment page. If there are errors found, you will be asked to fix the errors before continuing | ). |
| Validate Rewards                                                                                                    |    |

- i. If the Party qualifies for rewards, you can redeem them at this point (if you haven't already when entering the Hostess Order).
- j. If the Party does not qualify for rewards, you will be taken straight to the final page to CLOSE SPA BAR AND POST ORDERS.

| jordan.                                   |                   | Dashb              | xoard Par | y- Alerts | Showcase | Messages | Autoship | New Order | Corders - | Organization • | Commissions - | 0. |  |
|-------------------------------------------|-------------------|--------------------|-----------|-----------|----------|----------|----------|-----------|-----------|----------------|---------------|----|--|
| Home Guests Bookings                      | Orders Close      | Spa Bar            |           |           |          |          |          |           |           |                |               |    |  |
| <ul> <li>Summary - Cassie's Tr</li> </ul> | aining Party (    | Cassie Lewis)      |           |           |          |          |          |           |           |                |               |    |  |
| Total Orders: 0                           |                   |                    |           |           |          |          |          |           |           |                |               |    |  |
| Spa BarVolume: \$0.00                     |                   |                    |           |           |          |          |          |           |           |                |               |    |  |
| Spa BarSub Total: \$0.00                  |                   |                    |           |           |          |          |          |           |           |                |               |    |  |
| Tax: \$0.00 +                             |                   |                    |           |           |          |          |          |           |           |                |               |    |  |
| Shipping: \$0.00 +                        |                   |                    |           |           |          |          |          |           |           |                |               |    |  |
| Total: \$0.00                             |                   |                    |           |           |          |          |          |           |           |                |               |    |  |
| Payments: \$0.00 -                        |                   |                    |           |           |          |          |          |           |           |                |               |    |  |
| Balance Due: \$0.00                       |                   |                    |           |           |          |          |          |           |           |                |               |    |  |
|                                           |                   |                    |           |           |          |          |          |           |           |                |               |    |  |
| Order Information                         |                   |                    |           |           |          |          |          |           |           |                |               |    |  |
| Order Number                              | Status            | Volume             | Sub Tota  | 1         | Тах      | Shipp    | ing      | Total     | Pa        | yments         | Balance       |    |  |
| Order Total:                              |                   | \$0.00             | \$0.00    |           | \$0.00   | \$0.00   |          | \$0.00    | \$0       | 00             | \$0.00        |    |  |
|                                           |                   |                    |           |           |          |          |          |           |           |                |               |    |  |
| Note: Once you close the Sna B            | ar the Cos Bar u  | ill bacome unadfab | -         |           |          |          |          |           |           |                |               |    |  |
| Hote. Once you close the spa B            | ar, ure opa bar v | m become unequal   | AC.       |           |          |          |          |           |           |                |               |    |  |
| Close Spa Bar And Post Ord                | ers               |                    |           |           |          |          |          |           |           |                |               |    |  |